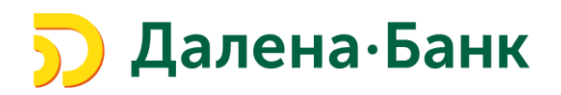

## Памятка по работе Сервиса «Мобильный Банк» и Мобильного приложения «Далена Бизнес».

| ١.          | Общие сведения                                                                                            | 2        |
|-------------|----------------------------------------------------------------------------------------------------|----------|
| ∥.          | Подключение Сервиса «Мобильный Банк».                                                                     | 3        |
| III.<br>Биз | Подключение Информационного режима Мобильного приложения «Далена<br>знес» сотрудникам                     | 4        |
| IV.         | Регистрация в мобильном приложении «Далена Бизнес»                                                        | 6        |
| V.          | Создание Ключа серверной подписи в Мобильном приложении «Далена Бизнес»                                   | 7        |
| ∨I.<br>Ин   | Изменение данных сотрудника, которому предоставлен доступ к<br>формационному режиму Мобильного приложения | 9        |
| VII.<br>прі | Отключение доступа сотрудника к Информационному режиму Мобильного<br>иложения «Далена Бизнес».            | .10      |
| VIII<br>Mo  | . Изменение списка сотрудников, которым предоставлен доступ к Базовому режиму<br>бильного приложения      | /<br>.11 |
| IX.         | Руководитель/Администратор Системы «Клиент-Банк»                                                          | .12      |
| Х.          | Блокировка/последующая активация Ключа серверной подписи                                                  | .13      |
| XI.         | Отключение Сервиса «Мобильный Банк»                                                                       | .14      |

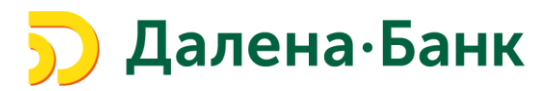

### I. Общие сведения.

Сервис «Мобильный Банк» предоставляет уполномоченным сотрудникам Клиента возможность работать в Системе «Клиент-Банк» («iBank2») на переносных мобильных устройствах (смартфон, планшет, Smart Watch) с помощью Мобильного приложения «Далена Бизнес».

**Мобильное приложение «Далена Бизнес»** предназначено для работы на устройствах с операционными системами <u>iOS и Android</u> и доступно для <u>бесплатного скачивания</u> в магазинах приложений App Store и GooglePlay.

Технические требования для работы Мобильного приложения на смартфоне/планшете:

- операционная система iOS (версия 10.0 и выше)
- операционная система Android (версия 4.1 и выше)

Технические требования для работы Мобильного приложения с "умными" часами:

- операционная система Android (версия 6.1 и выше)
- программа для синхронизации (Android Wear).

#### В Мобильном приложении «Далена Бизнес» доступно 2 режима работы:

|                                           | Информационный | Базовый*     |
|-------------------------------------------|----------------|--------------|
| Просмотр счетов/остатков/документов/писем | $\checkmark$   | $\checkmark$ |
| Формирование реквизитов                   | $\checkmark$   | $\checkmark$ |
| Создание и подпись платежных поручений    |                | $\checkmark$ |
| Создание и подпись писем                  |                | $\checkmark$ |
| Управление шаблонами                      |                | $\checkmark$ |
| Добавление контрагентов                   |                | $\checkmark$ |
| Генерация ключей серверной ЭП             |                | $\checkmark$ |

\*работа в Базовом режиме доступна только лицам, заявленным в карточке с образцами подписей и оттиска печати, имеющим действующий ключ ЭП с правом подписи платежных документов

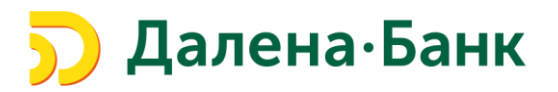

### II. Подключение Сервиса «Мобильный Банк».

1. Предоставьте в Банк <u>Заявление на подключение/отключение Сервиса</u> <u>Мобильный Банк</u> (Приложение №7 Договора ДБО) одним из способов:

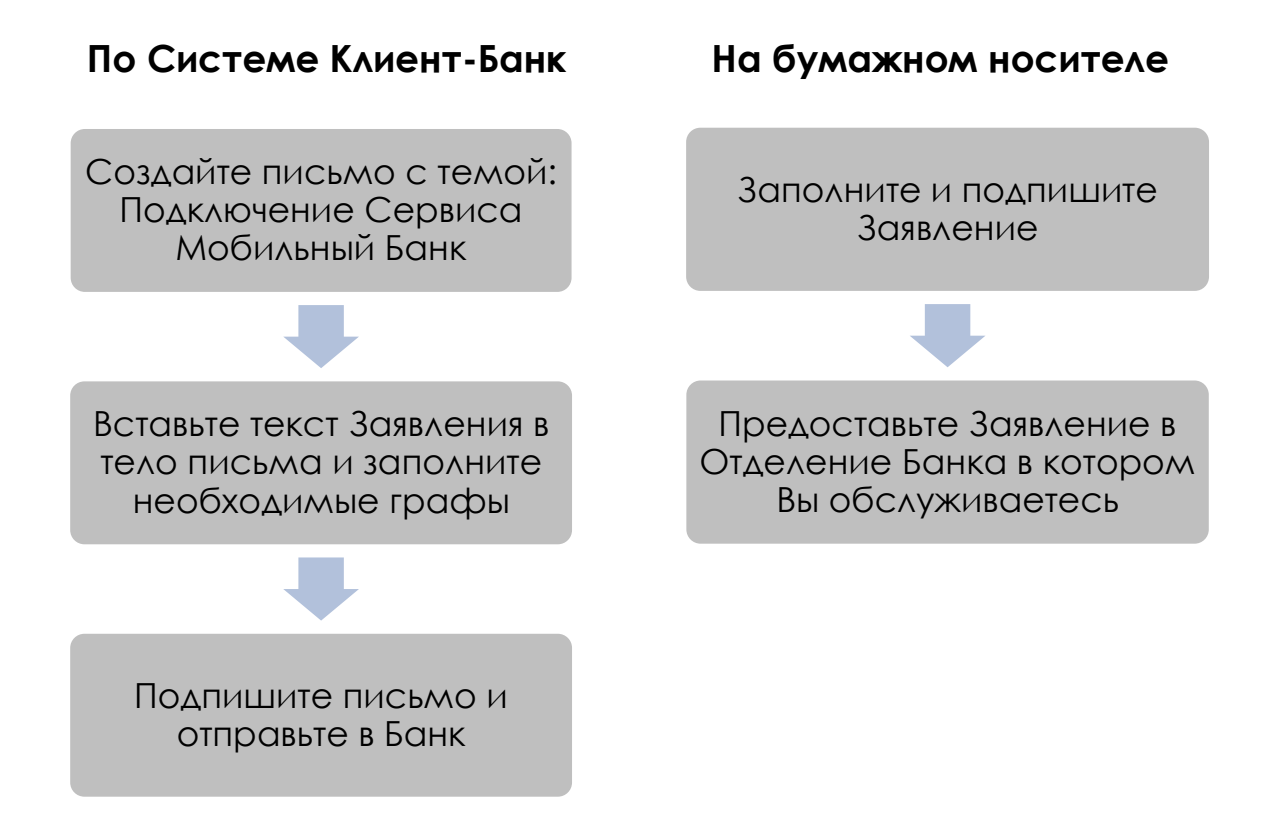

В Заявлении необходимо указать сотрудников, которым будет предоставлен доступ к Базовому режиму Мобильного приложения. К Информационному режиму Мобильного приложения сотрудников подключает <u>Руководитель/Администратор Системы «Клиент-Банк»</u> самостоятельно.

### Банк проверит Ваше Заявление и подключит Сервис Мобильный Банк

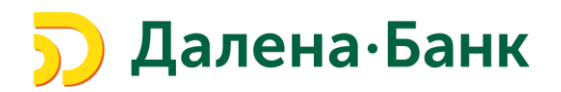

## III. Подключение Информационного режима Мобильного приложения «Далена Бизнес» сотрудникам.

Подключение информационного режима осуществляет <u>Руководитель или Администратор Системы «Клиент-Банк»</u>

1. Войдите в Систему «Клиент-Банк» с компьютера - раздел «Управление услугами» и выберите вид услуги «Мобильный Банк»

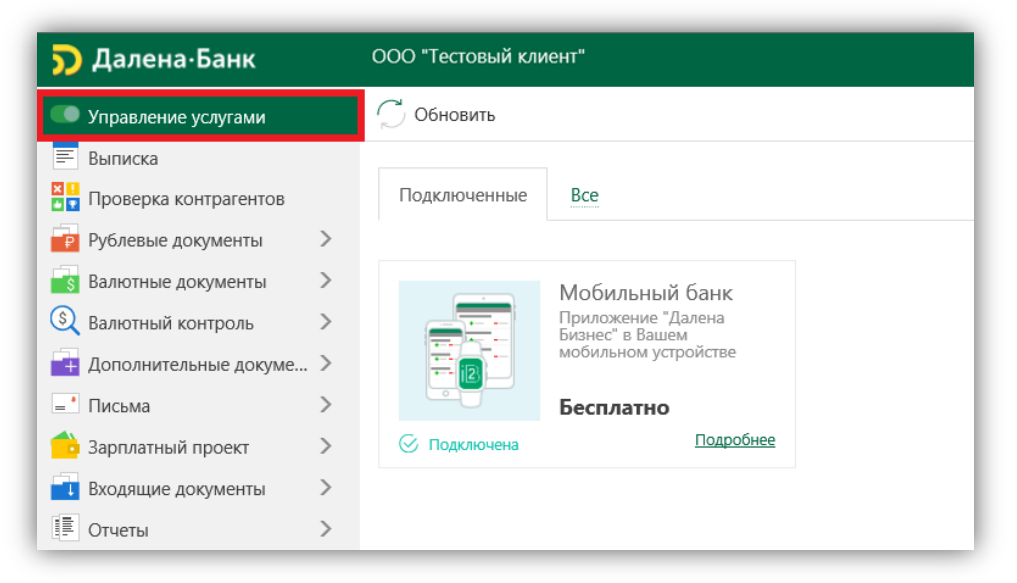

2. Выберите раздел «Настроить»

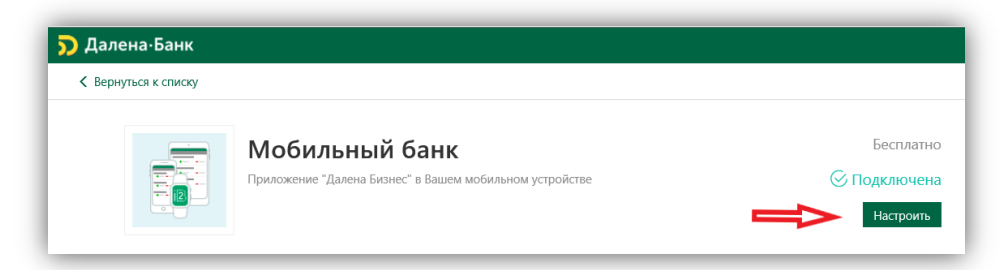

- 3. Предоставьте доступ сотрудникам к Информационному режиму:
  - Нажмите кнопку «Добавить»

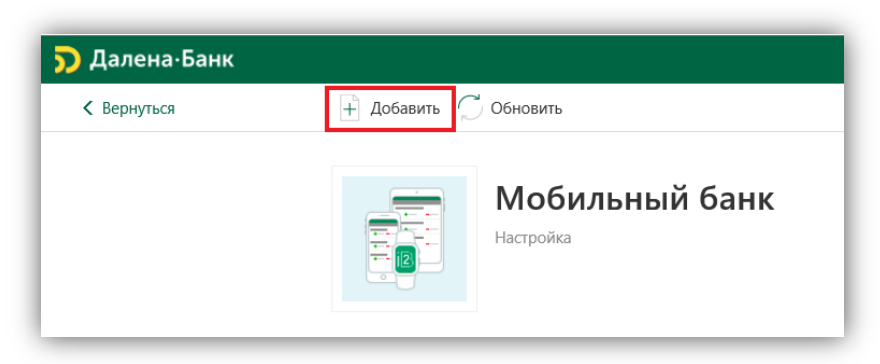

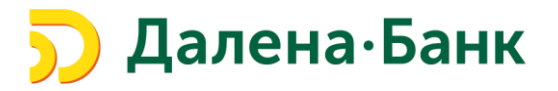

• Выберите сотрудника из списка

Если сотрудник, отсутствует в Системе «Клиент-Банк», необходимо выбрать пункт «Новый сотрудник», завести его данные в Систему «Клиент-Банк» и нажать кнопку «Сохранить»

| ) Далена·Банк |                        |                      |
|---------------|------------------------|----------------------|
| < Вернуться   | 🔶 Назад                |                      |
|               | Мобильный банк         |                      |
|               | Выберите сотрудника    |                      |
|               | ФИО<br>Новый сотрудник | Должность            |
|               | Иванов Иван Иванович   | Главный бухгалтер    |
|               | Петров Петр Петрович   | Генеральный директор |

• Укажите номер телефона сотрудника и нажмите сохранить

| К Вернуться | Назад 🔿 Сохранить |                                        |  |
|-------------|-------------------|----------------------------------------|--|
|             |                   | Мобильный банк<br>Новая учетная запись |  |
|             | Укажите номе      | отелефона                              |  |
|             | ФИО сотрудника    | Иванов Иван Иванович                   |  |
|             | Должность         | Финансовый директор                    |  |

- **4.** Подключение сотрудника к Информационному режиму работы Мобильного приложения «Далена Бизнес» успешно осуществлено.
- 5. Сообщите сотрудникам о необходимости установки и регистрации в Мобильном приложении «Далена Бизнес».

Подключение сотрудникам Базового режима Мобильного приложения «Далена Бизнес», осуществляет Банк на основании Заявления о подключении/отключении Сервиса «Мобильный Банк»

Руководитель/Администратор Системы «Клиент-Банк» не создает в Системе «Клиент-Банк» учетные записи сотрудникам, которым предоставляется доступ к Базовому режиму Мобильного приложения «Далена Бизнес».

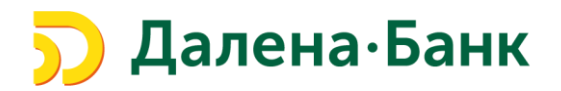

### IV. Регистрация в мобильном приложении «Далена Бизнес».

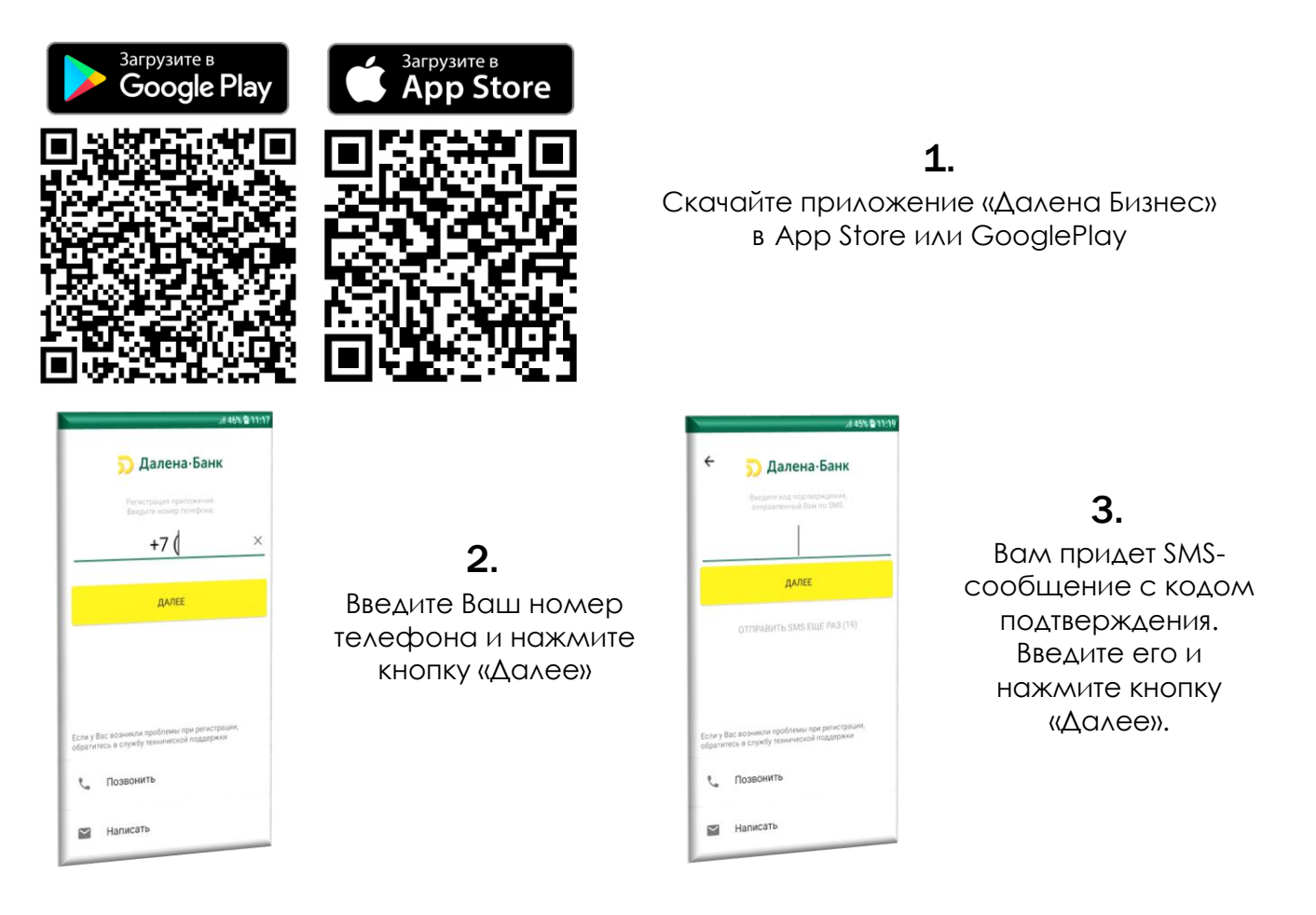

### 4.

Установите код доступа, который будет использоваться для аутентификации в приложении.

Обратите Внимание, что код доступа не может состоять из последовательных цифр в прямом или обратном порядке или одинаковых цифр.

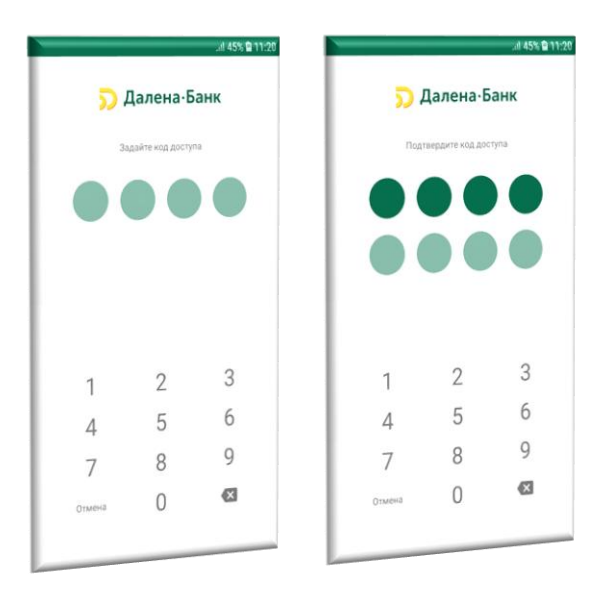

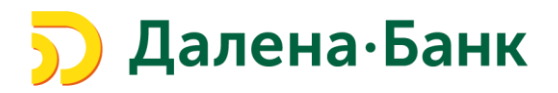

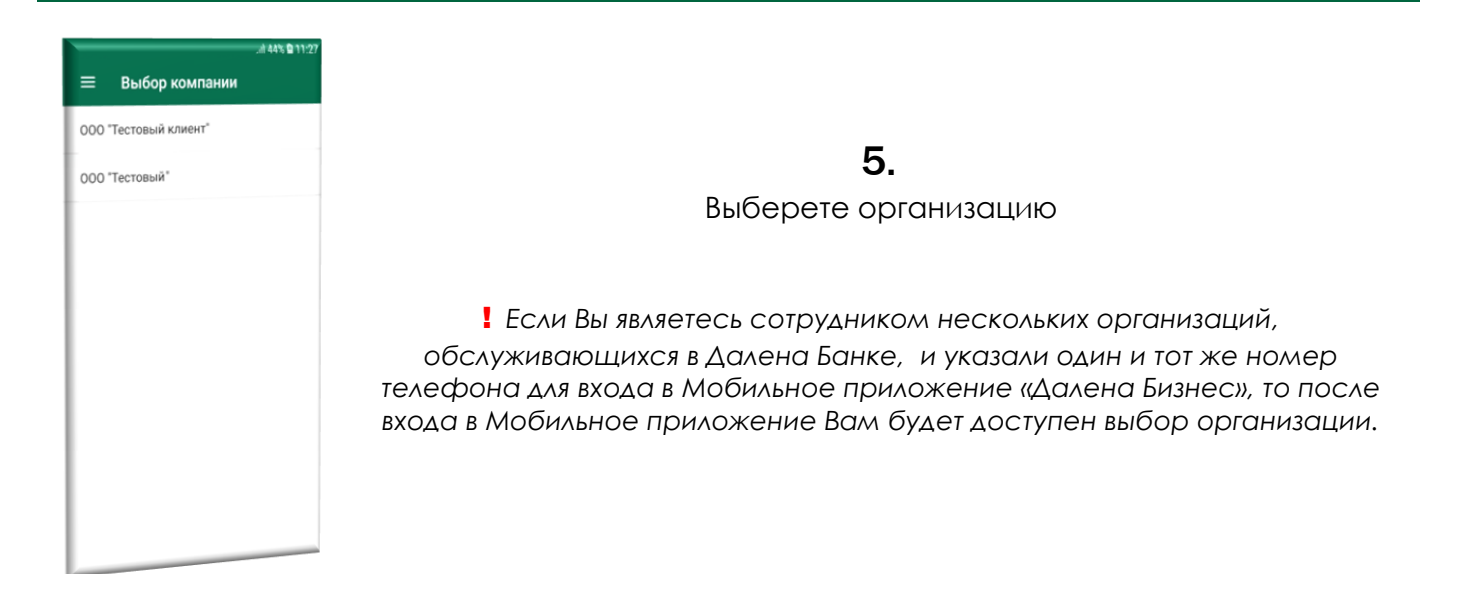

### Теперь Вам доступен Информационный режим работы Мобильного приложения – просмотр счетов и документов.

Для создания/подтверждения платежных поручений в Мобильном приложении Вам необходимо, после подачи в Банк Заявления о подключении Базового режима работы (раздел II), создать Ключ серверной подписи.

## V. Создание Ключа серверной подписи в Мобильном приложении «Далена Бизнес».

Для создания и подписания документов в Мобильном Приложении необходимо создать Ключ серверной подписи.

Ключ серверной подписи (далее – Ключ СП) – ключ электронной подписи, уполномоченного сотрудника Клиента, который хранится в зашифрованном виде на сервере Банка и используемый для подписания документов только в Мобильном приложении «Далена Бизнес».

! Ключ СП может быть создан только сотрудником, имеющим активный Ключ электронной подписи с правом подписи расчетных документов в Web-версии Системы «Клиент-Банк».

#### Сервис «Мобильный Банк» Мобильное приложение «Далена Бизнес»

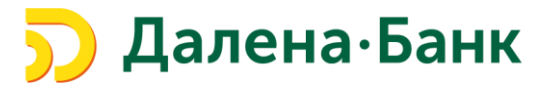

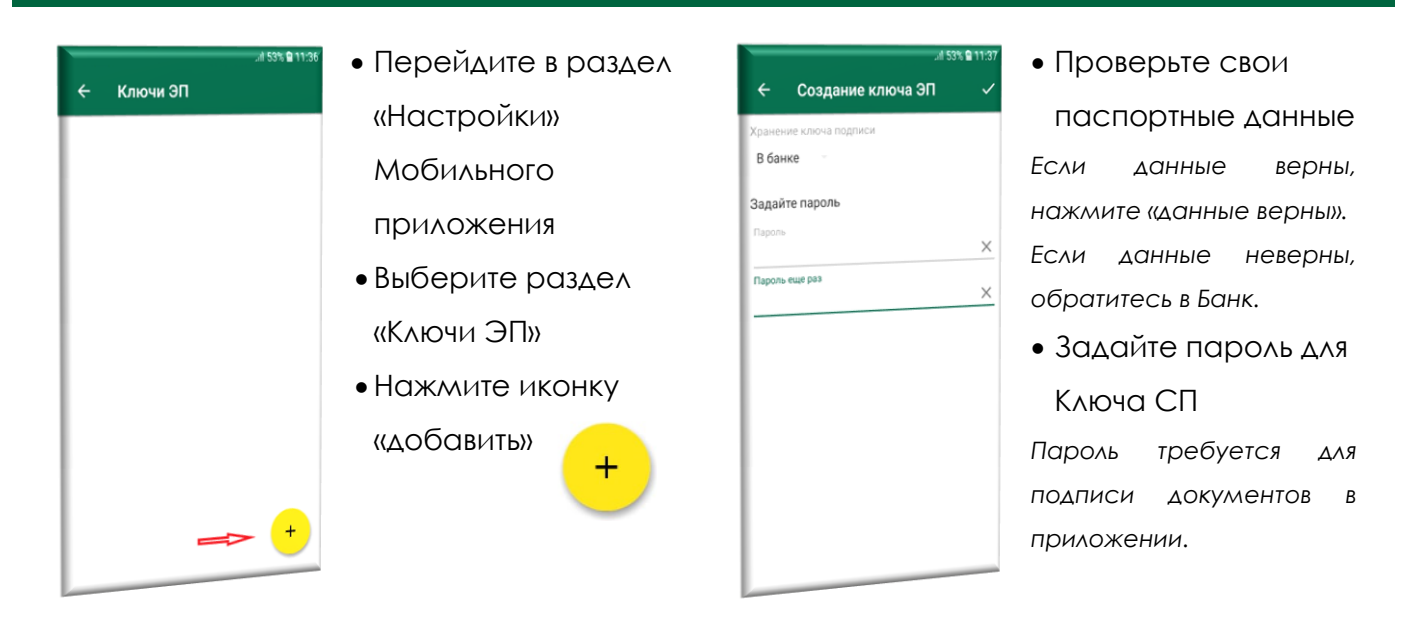

После генерации Ключа СП, в <u>Web-версии Системы «Клиент-Банк»</u> сформируется Заявление на выпуск сертификата ключа проверки серверной ЭП.

Зайдите в раздел «Ключи ЭП» - Заявление на выпуск сертификата

Проверьте данные Заявления Подпишите Заявление и отправьте в Банк\*

\*Заявление подписывается владельцем Ключа СП и уполномоченным лицом(при наличии сочетания подписей)

| 🗩 Далена Банк                 | ООО "Тестовый клиент"                                               |        |
|-------------------------------|---------------------------------------------------------------------|--------|
| Управление услугами           | 💭 Обновить 🔍 Поиск                                                  |        |
| 📰 Выписка                     |                                                                     |        |
| 🛛 🚺 Проверка контрагентов     | Рабочие Исполненные                                                 |        |
| 🣴 Рублевые документы          | Документы любые с с по С Обновить                                   |        |
| 🛐 Валютные документы          | >                                                                   |        |
| 🔇 Валютный контроль           | Заявление N Дата заявления Владелец ключа ID ключа А Визит в банк С | Статус |
| 📑 Дополнительные документы    | > 4 29.07.2019 Петров Петр Петрович                                 | Новый  |
| Письма                        | >                                                                   |        |
| 👶 Зарплатный проект           | >                                                                   |        |
| 📑 Входящие документы          | >                                                                   |        |
| 🗐 Отчеты                      | >                                                                   |        |
| і Справочники                 | >                                                                   |        |
| 📑 Мониторинг                  | >                                                                   |        |
| 🔑 Ключи ЭП                    | $\checkmark$                                                        |        |
| Информация о ключах           |                                                                     |        |
| Заявление на выпуск сертифика | та                                                                  |        |

Банк сообщит об активации Ключа.

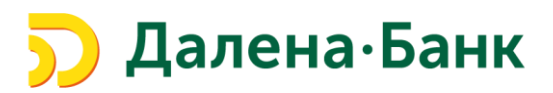

## VI. Изменение данных сотрудника, которому предоставлен доступ к Информационному режиму Мобильного приложения.

<u>Для изменения данных сотрудника (номера телефона и т.п.)</u>, которому предоставлен доступ к <u>Информационному</u> режиму Мобильного приложения <u>Руководителю/Администратору Системы «Клиент-Банк»</u> необходимо.

 Войти в Web-версию Системы «Клиент-Банк» - раздел «Управление услугами» и выбрать вид услуги «Мобильный Банк»

| 🗩 Далена Банк                    |   | ООО "Тестовый кли | иент"                |
|----------------------------------|---|-------------------|----------------------|
| 🜑 Управление услугами            |   | 💭 Обновить        |                      |
| 📰 Выписка                        |   |                   |                      |
| 🛛 🚺<br>📲 🗣 Проверка контрагентов |   | Подключенные      | Bce                  |
| 🧧 Рублевые документы             | > |                   |                      |
| 🛐 Валютные документы             | > |                   | Мобильный банк       |
| 🔇 Валютный контроль              | > |                   | Приложение "Далена   |
| 📑 Дополнительные докуме          | > |                   | мобильном устройстве |
| - Письма                         | > |                   | Бесплатно            |
| อ Зарплатный проект              | > | 🛇 Подключена      | Подробнее            |

2. Выбрать раздел «Настроить»

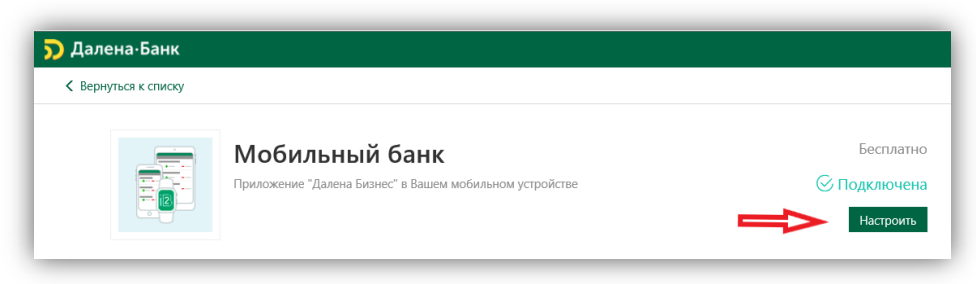

3. Выбрать сотрудника и удалить его учетную запись

| К Вернуться | 🔶 Назад 🎵 Обновить 📗 Удалить |                                         |  |  |
|-------------|------------------------------|-----------------------------------------|--|--|
|             |                              | <b>Мобильный банк</b><br>Учетная запись |  |  |
|             | ФИО сотрудника               | Иванов Иван Иванович                    |  |  |
|             | Должность                    | Финансовый директор                     |  |  |

- 4. Добавить новую учетную запись для сотрудника с новыми данными (см. п. III)
- 5. Сотрудник, которому предоставлен доступ, должен пройти регистрацию в Мобильном приложении (см. <u>п. IV</u>)

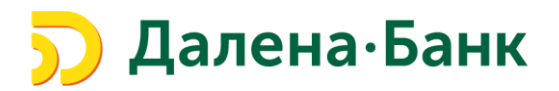

### VII. Отключение доступа сотрудника к Информационному

### режиму Мобильного приложения «Далена Бизнес».

Для отключения доступа сотрудника к Информационному режиму Мобильного

приложения Руководителю/Администратору Системы «Клиент-Банк» необходимо.

1. Войти в Web-версию Системы «Клиент-Банк» - раздел «Управление услугами» и выбрать вид услуги «Мобильный Банк»

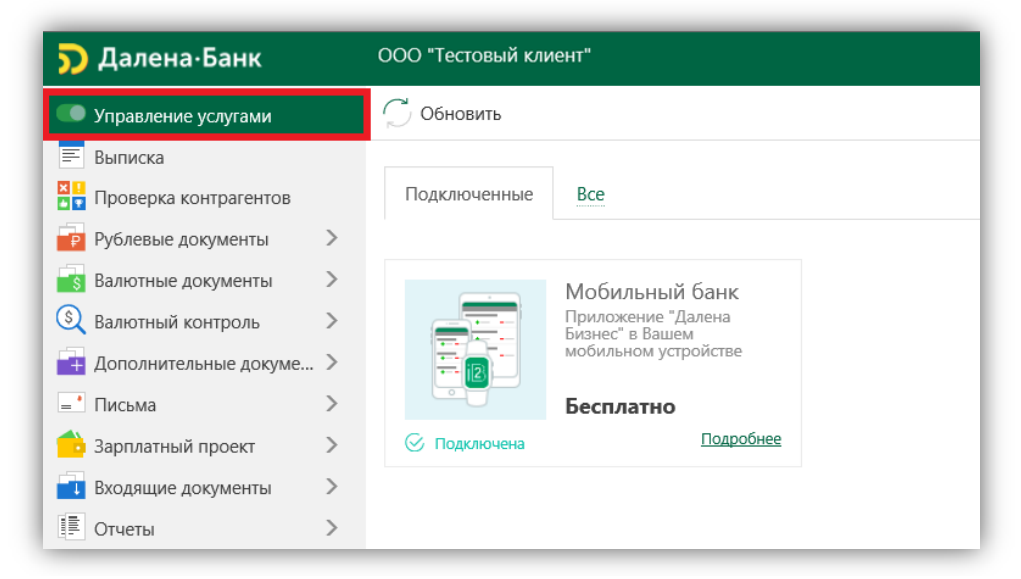

2. Выбрать раздел «Настроить»

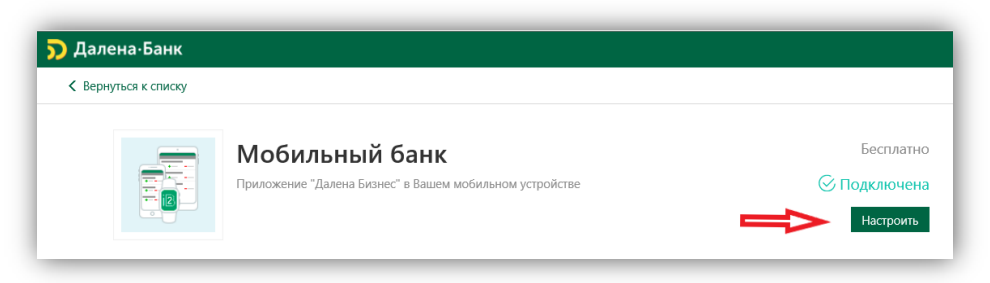

3. Выбрать сотрудника и удалить его учетную запись

| К Вернуться | 🕤 Назад 🂭 Обновить 🔟 Удалить |                                         |  |  |
|-------------|------------------------------|-----------------------------------------|--|--|
|             |                              | <b>Мобильный банк</b><br>Учетная запись |  |  |
|             | ФИО сотрудника               | Иванов Иван Иванович                    |  |  |
|             | Должность                    | Финансовый директор                     |  |  |

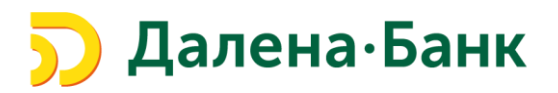

### VIII. Изменение списка сотрудников, которым предоставлен доступ к Базовому режиму Мобильного приложения.

1. Предоставьте в Банк корректирующее <u>Заявление на подключение/отключение</u> <u>Сервиса Мобильный Банк одним из способов</u>:

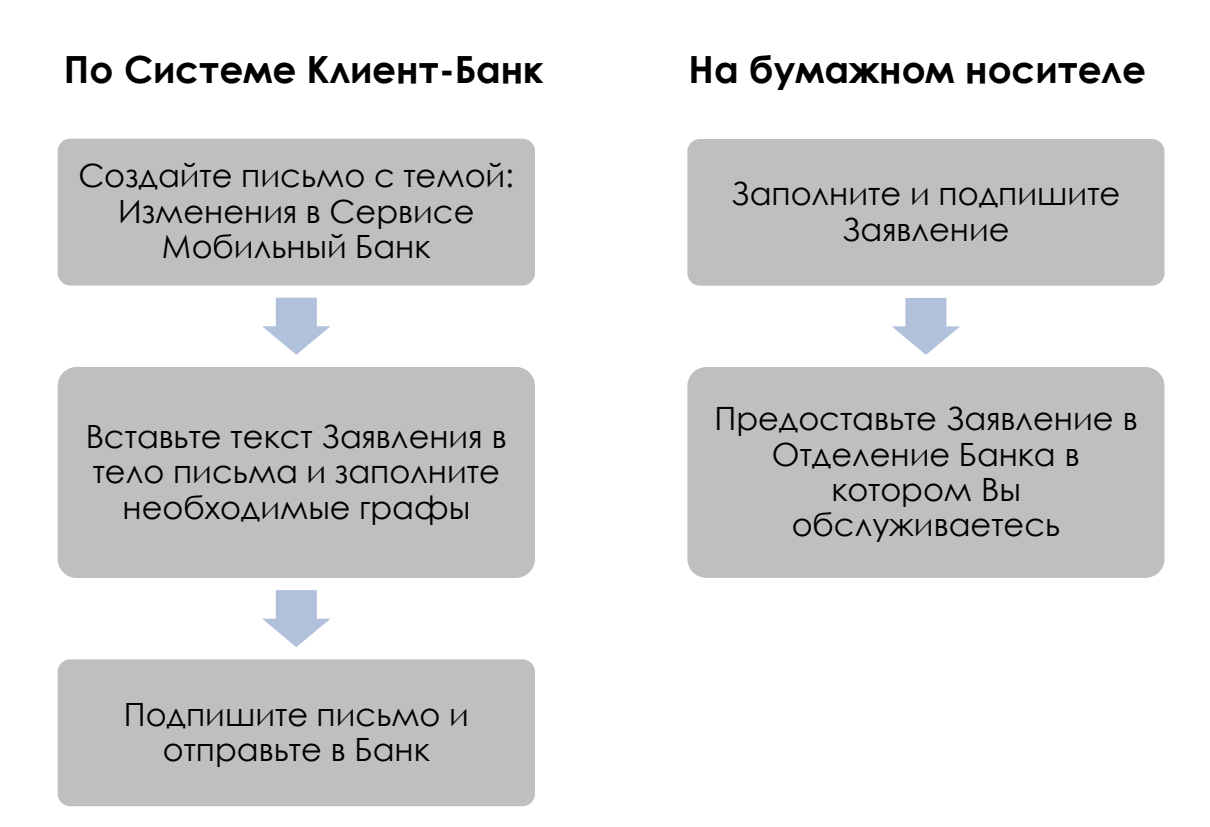

- 2. Банк предоставит/отключит доступ сотрудникам и оповестит Клиента.
- **3.** Новым сотрудникам необходимо будет зарегистрироваться в Мобильном приложении и создать Ключи СП (см. <u>п.III</u>, <u>п.IV</u>)

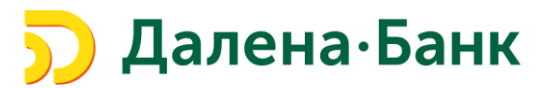

### IX. Руководитель/Администратор Системы «Клиент-Банк».

- 1. Руководитель Системы «Клиент-Банк» единоличный исполнительный орган Клиента.
- 2. Администратор Системы «Клиент-Банк» ЭТО сотрудник, имеющий ЭП действующий КЛЮЧ С правом подписи платежных документов. Администратору предоставлены расширенные права по управлению Системой «Клиент-Банк», в т.ч. добавление/удаление сотрудников, создание/удаление учетных записей сотрудников. Администратор назначается Руководителем непосредственно в Системе «Клиент-Банк»:
  - Войдите в Web-версию Системы «Клиент-Банк» раздел «Сотрудники»;
  - Выберите сотрудника и проставьте 🗹 в поле «Администратор»

| Личные данные | Учетные записи  | ЭП и средства подтверждения | Прав |
|---------------|-----------------|-----------------------------|------|
| Фамилия       | Иванов          |                             |      |
| Имя           | Иван            |                             |      |
| Отчество      | Иванович        |                             |      |
| Должность     | Финансовый дире | ктор                        |      |

- 3. Для смены Администратора Системы необходимо снять 🧹 «Администратор» и проставить ее нужному сотруднику.
- 4. В случае если в Системе «Клиент-Банк» не назначен сотрудник с ролью «Руководитель», необходимо обратиться в службу техподдержки Банка. Наличие роли «Руководитель» можно проверить в меню «Сотрудники» - выбрать сотрудника – наличие Руководитель.

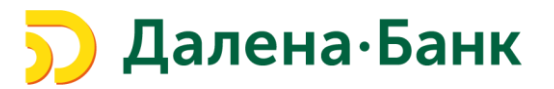

# Х. Блокировка/последующая активация Ключа серверной подписи.

Блокировка Ключа серверной подписи может произойти в следующих случаях:

- 1. Окончание срока действия Ключа СП
  - Для дальнейшей работы необходимо сформировать новый Ключ СП (см. п. IV)
- Исключение владельца Ключа СП из карточки с образцами подписей и оттиска печати
  - Ключ СП не подлежит активации
- 3. Окончание срока полномочий владельца Ключа СП
  - Ключ СП будет активирован в случае продления полномочий владельца Ключа СП
- 4. Блокировка Ключа ЭП (для Web-версии Системы «Клиент-Банк»)
  - Ключ СП будет активирован/останется заблокированным в зависимости от причин блокировки Ключа ЭП
- 5. Компрометация аутентификационных данных
  - Для дальнейшей работы необходимо сформировать новый Ключ СП (см. п. IV)
- 6. Отключение доступа владельца Ключа СП к Базовому режиму Мобильного приложения (на основании <u>Заявление на подключение/отключение Сервиса</u> <u>Мобильный Банк</u>)
  - Ключ СП будет заблокирован. Для активации необходимо возобновить доступ к Базовому режиму и создать новый Ключ СП (см. <u>п.VIII</u>, <u>п.IV</u>)
- 7. В иных случаях, не указанных в настоящей Паллятке.

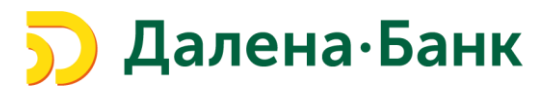

### XI. Отключение Сервиса «Мобильный Банк».

1. Предоставьте в Банк **первичное** <u>Заявление на подключение/отключение</u> <u>Сервиса</u> <u>Мобильный Банк</u> одним из способов:

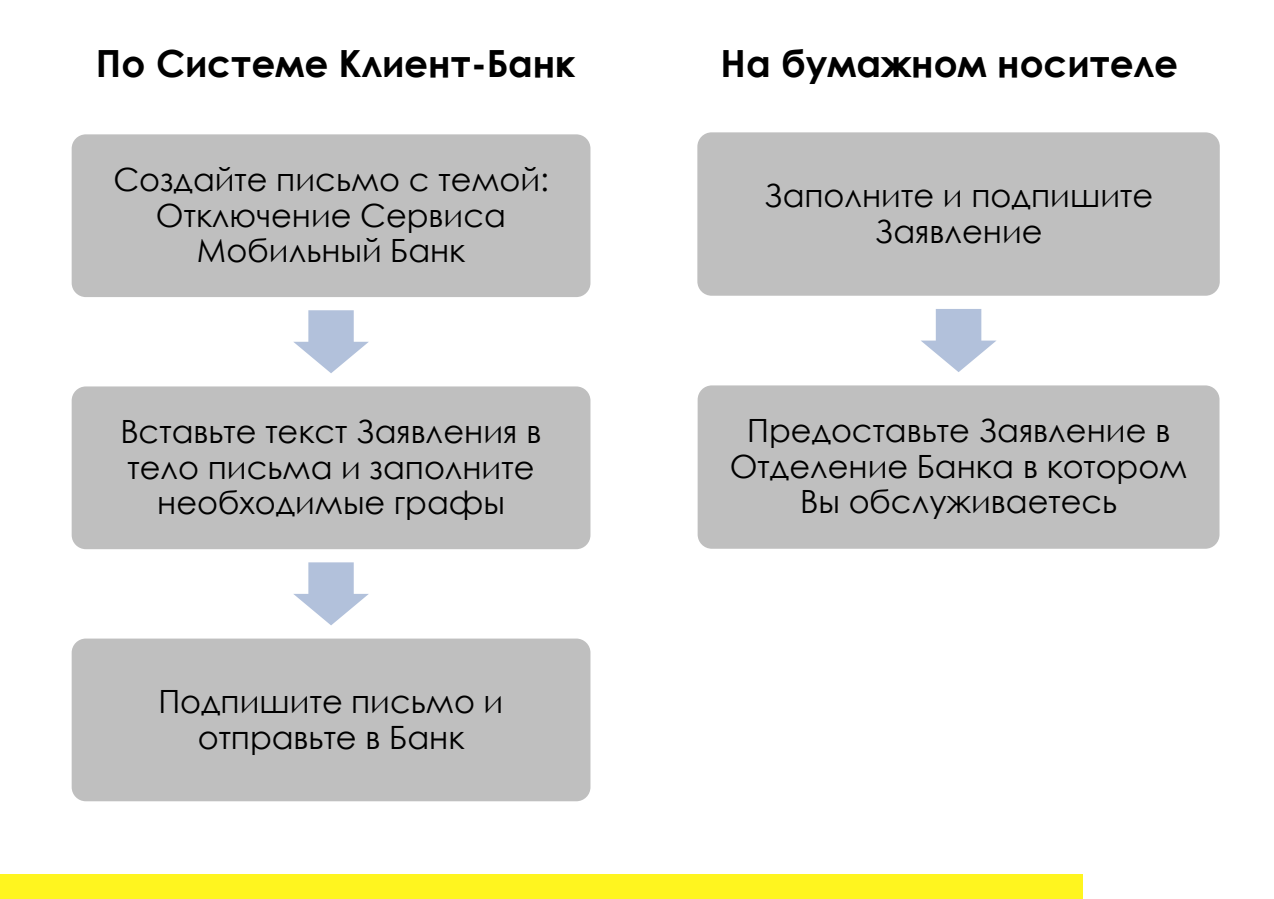

При отключении Сервиса все доступы сотрудников к
Мобильному приложению будут заблокированы.